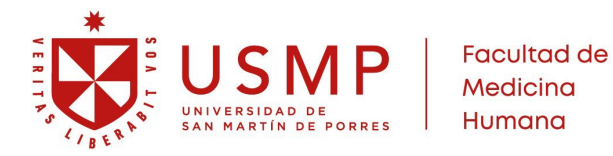

### **INSTRUCTIVO PARA OBTENER LA CONSTANCIA DE SEGURO DE SALUD – SUSALUD**

# 📌 ¿Qué es el AUS?

El Registro de Afiliados al Aseguramiento Universal en Salud (AUS) es una plataforma donde puedes consultar si estás afiliado a algún seguro de salud, ya sea: SIS (Seguro Integral de Salud), EsSalud, Fuerzas Armadas o PNP, Seguro privado de una empresa. Otras IAFAS (Instituciones Administradoras de Fondos de Aseguramiento en Salud).

#### **Requisitos Previos**

Antes de registrarte en el sistema, asegúrate de lo siguiente:

1. Tener tu DNI o Carnet de Extranjería a la mano.

Si usa DNI, identifica el **dígito verificador**, que es el número que aparece justo después del número de su DNI (Ejemplo: 72345678-**9**).

2. Tener un correo electrónico activo.

Es necesario para activar tu cuenta, recuperar tu contraseña o recibir notificaciones del sistema.

Pasos para obtener la constancia de afiliación

- 1. Ingresa al portal web de SUSALUD: <u>https://app1.susalud.gob.pe/registro/</u>
- 2. En caso de no contar con una cuenta de usuario, deberá ingresar al siguiente enlace: https://app1.susalud.gob.pe/registro/User/Nuevo y REGISTRARSE
  - Haga clic en "Nuevo Usuario".
  - Completa el formulario con sus datos personales.
  - Elija una contraseña segura.
  - Haga clic en **"Grabar".**

Le llegará un correo con un **enlace de activación (válido por 2 horas)**. Si no lo recibe o escribió mal su correo, vuelva a llenar el formulario.

#### 3. Activación de cuenta

- Abre el correo y haga clic en el botón "Activar cuenta".
- Ahora puede iniciar sesión con:
  - ✓ Usuario: tu DNI o Carnet de Extranjería
  - ✓ Contraseña: la que creo al registrarte

# 4. Consultar afiliación

- En el sistema, ingrese al módulo "Afiliaciones".
- Verá su estado de aseguramiento (SIS, EsSalud, etc.).
- Podrá descargar su constancia en PDF, con un número de operación.